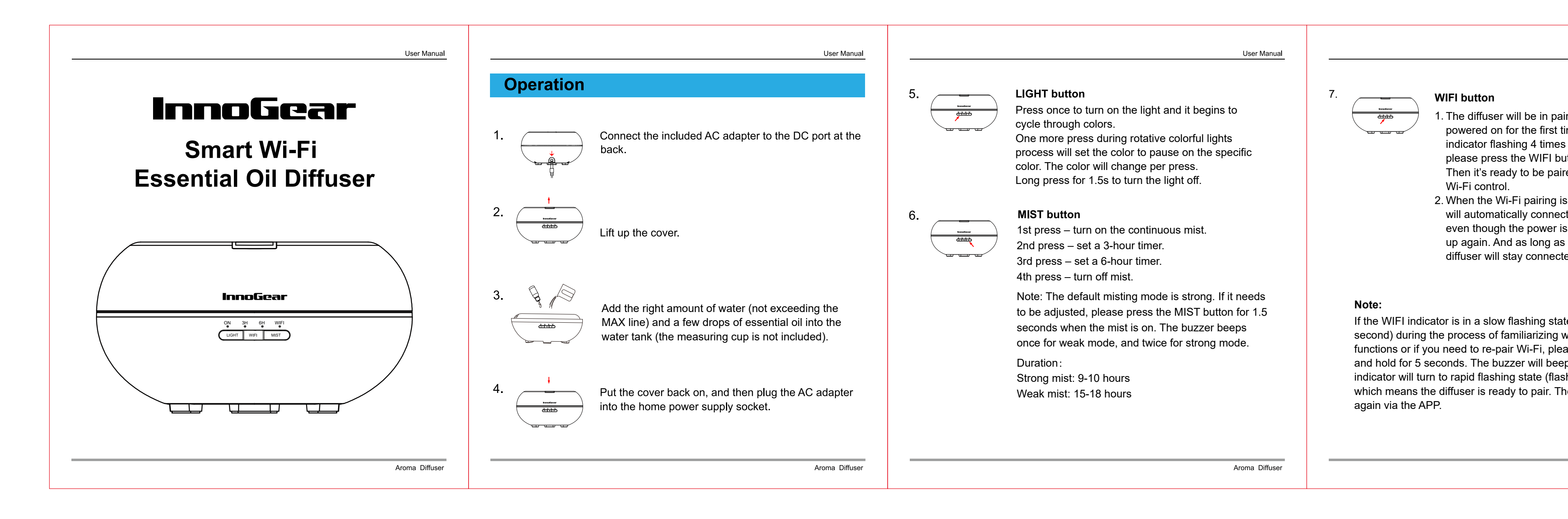

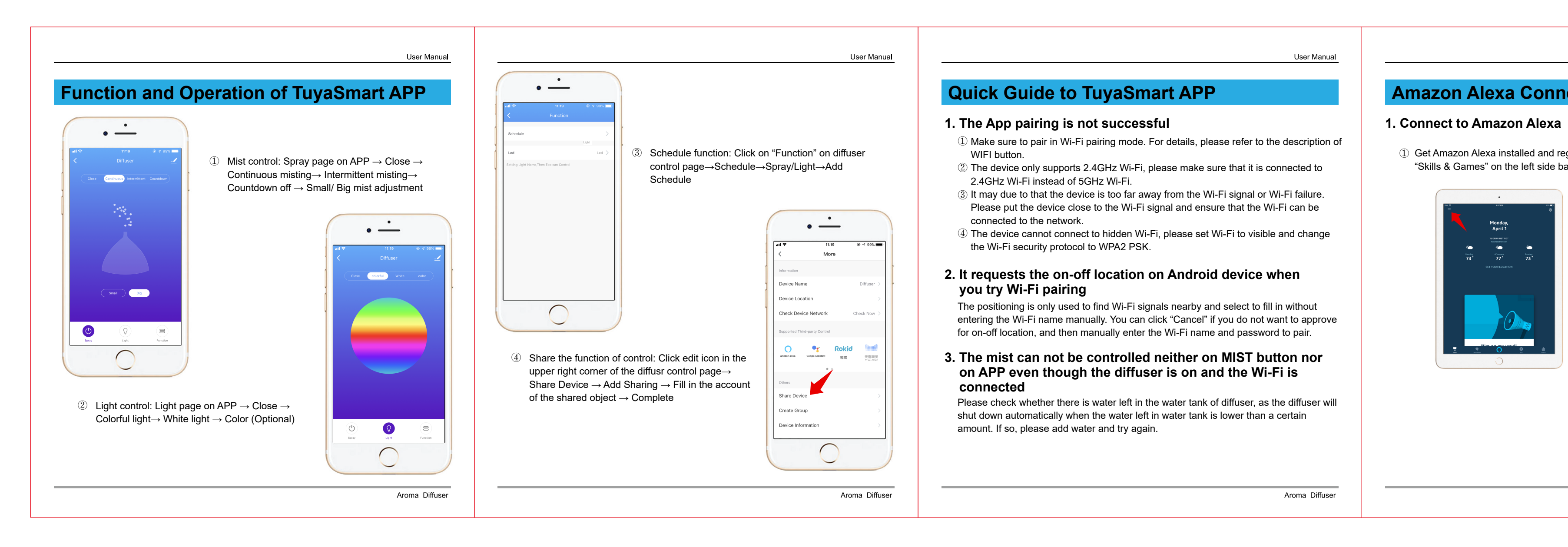

| User Manual                                                                                                    |                                                                                                    | User Manual                                                                                                    |                                                                                                    | User Manual                                                                                                    | User Manua                                                                                                    |
|----------------------------------------------------------------------------------------------------|----------------------------------------------------------------------------------------------------|----------------------------------------------------------------------------------------------------|----------------------------------------------------------------------------------------------------|----------------------------------------------------------------------------------------------------|----------------------------------------------------------------------------------------------------|
|                                                                                                    | Specification                                                                                                    |                                                                                                    | Troubles                                                                                                    | shooting                                                                                                    | FAQ                                                                                                    |
| airing mode when<br>time with the WIFI<br>es per second. If not,<br>button and hold for 5s.<br>aired to the APP to achieve<br>is successful, the diffuser<br>ect to the paired Wi-Fi<br>is cut off and then wired<br>as the power is kept on, the<br>cted to the paired Wi-Fi. | Dimensions<br>Weight (excluding adapter)<br>Input<br>Output<br>Time mode<br>Water tank capacity<br>Materials                                                                                                    | 179 x 99mm (7.0*3.9 in)         Approx. 537g         AC 100-240V 50/60Hz         DC 24V 500mA         ON / 3H / 6H         500ml         ABS+PP | Cannot turn on<br>No mist or<br>Iow mist                                                                                                    | Is there enough water in the tank?<br>Add enough water but do not exceed the MAX line.<br>Is the AC adapter connected correctly?<br>Please unplug, check and re-plug correctly.<br>Not enough water or too much water?<br>Add the right amount of water but do not exceed the<br>MAX line.<br>Dust on the ultrasonic film?<br>Clean the product according to the maintenance.<br>Dust on the air intake? | <ul> <li>Q: Why can't I find the power adapter upon receipt of this product?</li> <li>A: The power adapter is packed in the water tank. Please lift up the diffuser cover to find it.</li> <li>Q: Why can't I smell anything?</li> <li>A: The strength of scent from different essential oils may vary. Choose a strong scented oil and don't put the diffuser near the air conditioner, fan or window.</li> <li>Q: Can the light be set for one specific color only?</li> </ul> |
| ate (flashes every 1<br>with the operation of the<br>ease press the WIFI button<br>ep for three times and WIFI<br>ishes 4 times per second),<br>Then you can pair the Wi-Fi                                                                                                    | <ul> <li>Benefits of this diffuser</li> <li>Essential Oil Diffuser: <ul> <li>Works to lift your spirit</li> <li>Filters and purifies air in the room</li> </ul> </li> <li>Humidifier: <ul> <li>Helps reduce snoring symptoms</li> <li>Eliminates dry air and adds moisture</li> <li>Relieves congested nose, sore throat, cough and dry skin</li> </ul> </li> <li>Colorful Nightlights: <ul> <li>Adds romantic atmosphere to your home</li> </ul> </li> </ul> |                                                                                                    | Water leakageIs there any crack at the bottom of the water tank?<br>Please check if there is any tiny crack at the bottom of<br>the diffuser through which water can leak. If you find a<br>crack upon receipt of this product, please contact us for<br>a free replacement.<br>Is steam water inside the cover wiped out?<br>Wipe out steam water after each use, making sure the<br>inner cap is completely dry before refilling in case steam<br>water may leak out while putting cover back on.<br>Low temperature or high humidity?<br>In this case, mist may condense quickly into water drops. | <ul> <li>Q: Can the light be set for one specific color only?</li> <li>A: Yes. Just press the LIGHT button.</li> <li>Q: Can I turn the light off and just use the mist?</li> <li>A: Yes. There are separate buttons for the light and the mist.</li> </ul>                                                                                                    |                                                                                                    |
| Aroma Diffuser                                                                                                    |                                                                                                    | Aroma Diffuser                                                                                                    |                                                                                                    | Aroma Diffuser                                                                                                    | Aroma Diffuse                                                                                                    |
|                                                                                                    |                                                                                                    |                                                                                                    |                                                                                                    |                                                                                                    |                                                                                                    |

![](_page_0_Picture_3.jpeg)

Aroma Diffuser

User Manual

# caution

- The power adapter is packed in the water tank. Please lift up the diffuser cover to find it.
- To prolong the life span of the diffuser, do not use mineral water.Do not fill water over 500ml.
- Due to anti-dry protection, the diffuser will stop misting when the water is lower than a certain level.
- Do not touch the Ultrasonic vibration plate when using.
- Unplug the unit before maintenance and clean regularly with damp clean cloth.Do not fill water directly. Please add water with measuring cup ( not included ).
- Keep the diffuser away from heat sources and air conditioners as it is made of ABS and PP. And the working air conditioners or fans may affect the mist spreading.
- Always keep on flat, moisture-resistant surface. Do not place on carpet, duvet or unstable area.
- Please keep the working diffuser away from the socket, in case it's knocked down and the water in the diffuser splashes into the socket.
  Do not flip the unit when in operation, otherwise water may enter the
- mechanism and cause malfunction.Please clean the product before changing to another scent of essential oil
- e Please only use 100% essential oil with this diffuser. Low quality oil that
- contains chemicals, spices, or impurities may cause malfunction.

Aroma D

# intenance

- Please clean the product as following steps after using 5-6 times (or 2-3 days):
- Turn off the power, unplug the power cord and remove the cover.
- Pour out all the remaining water in the basin from the DRAIN SIDE.
- Add a few drops of neutral kitchen detergent into warm water and clean the product with a soft rag.

#### User Marit

## Accidental Leakage

If the unit happens to be knocked over or tipped during operation, please follow the steps to avoid malfunction.

- Turn off the power, unplug the power cord and remove the cover.
- Pour out all remaining water in the tank from the DRAIN SIDE.
- Shake the unit to drain the water inside the mechanism, and put it in a well-ventilated place for natural drying.

![](_page_0_Picture_30.jpeg)

## APP Connection and Control

### Install TuyaSmart APP

- For iOS: Search for TuyaSmart on the App Store and install it, or scan the QR code to install the TuyaSmart APP.
- For Android: Search for TuyaSmart on Google Play and install it, or scan the QR code to install the TuyaSmart APP.

#### 2 Register for TuyaSmart account

- Set the region to US.
- Type in your phone number or email address and then fill in the verification code.
- Set password which must contain 6-20 characters and include alphabets and numbers.
- Note: If you encounter any problems during the process, please try again after turning off the daemonic application of this APP.

#### Add Device

Finish setting of "Create family".
 @ Get into the pairing mode that the WIFI indicator is in rapid flashing state .

![](_page_0_Figure_42.jpeg)